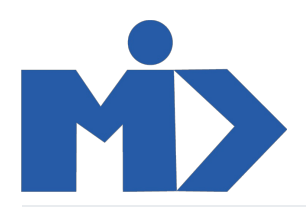

## Hướng dẫn sử dụng phần mềm xuất nhập khẩu PSJ cơ bản - 1-2

## Hướng dẫn sử dụng phần mềm xuất nhập khẩu PSJ cơ bản

- Đăng nhập, đăng xuất, tùy chỉnh cá nhân
- Tạo mới, sửa, xóa
- Import, Export file
- Smart Button: Manager file; Plan; Giao-nhận hàng, ...

## 1. Đăng nhập, đăng xuất, tùy chỉnh cá nhân

Bạn truy cập vào tên miền của công ty, Nhập email và mật khẩu đăng nhập để đăng nhập vào hệ thống

|                                                | o Your logo                                      |                         |                                  |
|------------------------------------------------|--------------------------------------------------|-------------------------|----------------------------------|
| E                                              | mail                                             |                         |                                  |
|                                                | vanrival 92@gmail.com                            |                         |                                  |
|                                                | /lật khẩu                                        |                         |                                  |
|                                                |                                                  |                         |                                  |
|                                                | Đặng nhập                                        |                         |                                  |
| c                                              | hưa có tài khoản?                                |                         |                                  |
|                                                | Quản lý cơ sở dữ liệu 🛛 Được hỗ trợ bởi Hệ thống |                         |                                  |
|                                                |                                                  |                         |                                  |
| Sau khi bạn đăng nhập được vào hệ thống, bạn đ | i tới góc trên cùng bên phải màn hình, nhấ       | p vào 👤 Administrator 👻 | tìm tới <b>tùy chỉnh cá nhân</b> |
| để thay đổi mật khẩu, cấu hình ngôn ngữ,       |                                                  |                         | •                                |

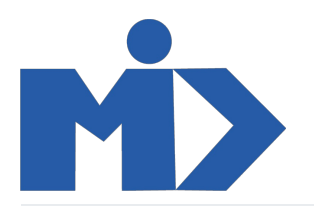

| Thảo luận                                                                          |                                  |                                                                               | 0 📢         | 2 Administrator -                                    |
|------------------------------------------------------------------------------------|----------------------------------|-------------------------------------------------------------------------------|-------------|------------------------------------------------------|
| Hộp thư đến<br>Đánh dầu Đã đọc tắt cả                                              |                                  | Tim<br>▼ Các bỗ lọc ▼ 🔺 Yêu thích ▼                                           |             | Tải liệu<br>Hỗ trợ<br>Phim tắt                       |
| ם Hộp thư đến<br>☆ Được gắn sao                                                    |                                  |                                                                               |             | Tùy chỉnh cá nhân<br>Tài khoản Hệ thống<br>Đăng xuất |
| Các KÉNH<br>≇ Chung<br>≇ Sale<br>там NHÁN TRU/C TIÉP<br>♥ OdooBot<br>KéNH RIÉNG TƯ | <ul> <li>Thật tuyết v</li> </ul> | ới, hộp thư đến của bạn đã không còn mail n<br>Thông đếp môi xuất hiện ở đây. | ào để xử lý |                                                      |
|                                                                                    |                                  |                                                                               |             |                                                      |

| Thảo luận                       |                      |                                                                  | 0 🐢 |   |
|---------------------------------|----------------------|------------------------------------------------------------------|-----|---|
| Hộp thự đến                     | Thay đổi tùy chinh c | à nhân                                                           | ×   | 0 |
| Đánh dấu Đã đọc tất cả          | Administrat          | or                                                               |     |   |
|                                 | Đối mặt khẩu         |                                                                  |     |   |
| A Hộp thư đến<br>☆ Được gần sao | Ngôn ngữ             | Vietnamese / Tiếng Việt 🔹 Mũ giớ                                 | ~   |   |
| CÁC KÊNH                        | Thông tin Email      |                                                                  |     |   |
| I chung<br>I Sale               | Quân lý thông báo    | <ul> <li>X0 ½ bằng email</li> <li>X0 ½ trong hê thống</li> </ul> |     |   |
| τιν νηάν τρυς τιέρ<br>© OdooBot | Email                | fhanhhai41280@gmail.com                                          |     |   |
| KĖNH RIĖNG TƯ                   | Chữ ký               | Z • B Z U Ø 16 • A Z = = B • 9 9 0 0                             |     |   |
|                                 |                      | Ädministrator                                                    |     |   |
|                                 |                      |                                                                  |     |   |
|                                 |                      |                                                                  |     |   |
|                                 | Luu Hùy              |                                                                  |     |   |
|                                 |                      |                                                                  |     |   |

Để đăng xuất khỏi hệ thống, bạn đi tới góc bên phải màn hình, nhấp vào 👤 Administrator 👻 , Click vào đăng xuất.

| Thảo luận                             | Ø 🐢                                                                | 👤 Administrator 👻                                    |
|---------------------------------------|--------------------------------------------------------------------|------------------------------------------------------|
| Hộp thư đến<br>Đánh dấu Đã đọc tất cả | Tim<br>▼ Các bộ lọc ▼ ★ Yêu thích ▼                                | Tài liệu<br>Hỗ trợ<br>Phím tắt                       |
| Hộp thư đến<br>☆   Được gắn sao       |                                                                    | Tùy chỉnh cá nhân<br>Tài khoản Hệ thống<br>Đăng xuất |
| các kênн +<br># chung<br># Sale       |                                                                    |                                                      |
| TIN NHÂN TRỰC TIẾP 🕂                  | Thật tuyệt vời, hộp thư đến của bạn đã không còn mail nào để xử lý |                                                      |
| ♥ OdooBot ①                           | Thông điệp mới xuất hiện ở đây.                                    |                                                      |
| KENH RIENG TU +                       |                                                                    |                                                      |

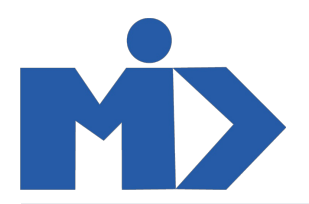

## 2. Tạo mới, sửa, xóa

Hệ thống cung cấp cho bạn một giao diện đơn giản, thân thiện, dễ dàng thao tác và sự dụng ở tất cả các phân hệ, các module là như nhau.

| Để. | t<br>Tạo mới, bạn | ruy cập vào | o module b  | əất kỳ, tìm | đến m   | enu đó nhấp | vào nút<br>Tạo    | để tạo mới.                     | Ví dụ ở mdule bá | n h | àng | tạc | o mć | ới1 b | oáo gi    | á       |
|-----|-------------------|-------------|-------------|-------------|---------|-------------|-------------------|---------------------------------|------------------|-----|-----|-----|------|-------|-----------|---------|
|     | Bán hàng          | Đơn hàng    | Chờ hóa đơn | Sản phẩm    | Báo cáo | Cấu hình    |                   |                                 |                  |     |     |     |      |       | Administ  | rator 👻 |
| Bá  | ào giá            |             |             |             |         |             | T Báo giá của tôi | i 🗙 Tìm                         |                  |     |     |     |      |       |           | Q       |
| Т   | ạo Nhập           |             |             |             |         |             | ▼ Các bộ lọc ▼    | $\equiv$ Nhóm theo $\checkmark$ | 1-13/            | <   | >   | :=  |      | m     | III. III. |         |
|     |                   |             |             |             |         |             | ★ Yêu thích ▼     |                                 | 13               |     |     |     |      |       |           |         |

Để sửa , bạn truy cập vào module bất kỳ, tìm đến menu đó nhấp vào trường thông tin bạn muốn sửa và nhấp vào nút Sửa để sửa. Ví dụ ở

module Bán hàng, sửa 1 báo giá: Bán hàng Administrator Báo giá / SO013 Sửa Tạo In · Hành động · 1/13 < > Gửi qua Email In Xác nhận Xem trước Hủy Báo giá Báo giá đã Gửi Đơn bán hàng SO013 📝 Plan Số hợp đồng SHD019 Manager File Khách hàng КНА Ngày ký HĐ Ngày xác nhận đơn Loại hợp đồng Xuất khẩu hàng Phương thức giá Bảng giá Bàng giá niêm yết (USD) Phương thức thanh Các Điều khoản toán Số LC thanh toán Loại tiền thanh toán VND Ngày LC Ngân hàng thông báo Giá trị hợp đồng 0.00 LC Số lần TT 0 Ngân hàng phát hành TT lần n LC Chi tiết đơn hàng Sản phẩm Tuỳ chọn Thông tin kháo Đơn giá Các loại thuế Sản phẩm Chiết khấu (%) Miêu tả SL Đặt hàng Đơn vị tính Thành tiền 1.000,00 (Thuê GTGT phải nộp 10%) SPA SP A 1.000 Đơn vi 0.00 \$ 1,000.00

Để Xóa , bạn truy cập vào module bất kỳ, tìm đến menu đó nhấp vào trường thông tin bạn muốn xóa và nhấp vào nút

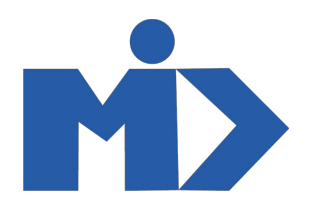

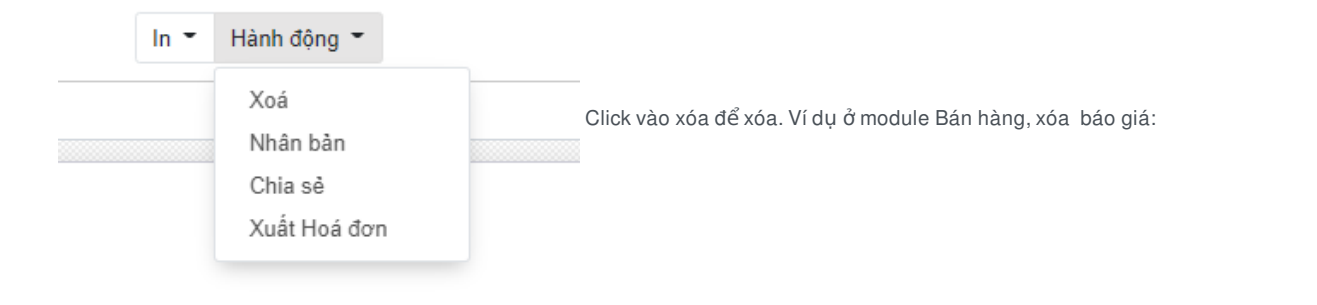

| Bán hàng                       |                                                           |                                                                 |                                                                  |                                                                     |
|--------------------------------|-----------------------------------------------------------|-----------------------------------------------------------------|------------------------------------------------------------------|---------------------------------------------------------------------|
| Báo giá                        |                                                           |                                                                 | Tim                                                              | Q                                                                   |
| Teo Nhip                       |                                                           | In T Hành độn<br>Xuất                                           | g * T Các bở lọc * ≣ Nhóm theo *<br>u thích *                    | 1.13 <i>/</i><br>13 ↔ Ⅲ ₩ ₩ ₩ ₩                                     |
| Thiết Hặp đờ là<br>ở ki trên v | ộu công tự để hiến thị<br>rà là dưới tài liệu.<br>Bắt đầu | Điều chỉnh bố cục báo giá c Xoá<br>Chia số<br>Tưỹ chỉnh Xuất Ho | Chạn cách xác nhận bảo giả và<br>thanh toán.<br>Chạn thunh toán. | Gời một bảo giá để kiếm thứ cổng<br>thống tin khách hàng<br>Cừi mắu |
| <ul> <li>Mã báo giá</li> </ul> | Ngày Báo giá                                              | Khách hàng                                                      | Nhân viên kinh doanh                                             | Tổng Trạng thái                                                     |
| <ul> <li>SO013</li> </ul>      | 18/12/2020 15:08:18                                       | KHA                                                             | Administrator                                                    | \$ 1.100,00 Báo giá                                                 |
| SO012                          | 14/12/2020 09:14:29                                       | Tên test                                                        | Administrator                                                    | \$ 630,00 Don bán hàng                                              |
| <ul> <li>S0011</li> </ul>      | 10/12/2020 00:01:14                                       | Cá chua                                                         | Administrator                                                    | \$ 0,00 Báo giá                                                     |
| <ul> <li>S0010</li> </ul>      | 09/12/2020 14:47:54                                       | Tén test                                                        | Administrator                                                    | \$ 121,00 Đơn bản hàng                                              |
| SO009                          | 02/12/2020 19:40:28                                       | KHA                                                             | Administrator                                                    | \$ 121,00 Don bán hàng                                              |
| SO08                           | 30/11/2020 16:23:34                                       | KHA                                                             | Administrator                                                    | \$ 10,00 Don bán hàng                                               |
| SO107                          | 30/11/2020 16:16:14                                       | KHA                                                             | Administrator                                                    | \$ 1.000,00 Don bán hàng                                            |
| <ul> <li>S0005</li> </ul>      | 30/11/2020 14:52:09                                       | Cá chua                                                         | Administrator                                                    | \$ 0,00 Báo giá                                                     |
| SO005                          | 30/11/2020 14:18:20                                       | Cá chua                                                         | Administrator                                                    | \$ 0,00 Đơn bản hàng                                                |
| SO004                          | 30/11/2020 14:16:10                                       | KHA                                                             | Administrator                                                    | \$ 11,00 Báo giá                                                    |
| SO003                          | 30/11/2020 10:06:55                                       | Cá chua                                                         | Administrator                                                    | \$ 220,00 Báo giá                                                   |
| SO002                          | 28/11/2020 15:05:47                                       | KHA                                                             | Administrator                                                    | \$ 121,00 Báo giá                                                   |
| S0001                          | 28/11/2020 08:10:43                                       | Cá chua                                                         | Administrator                                                    | \$ 11.00 Báo giá                                                    |

Xóa nhiều báo giá

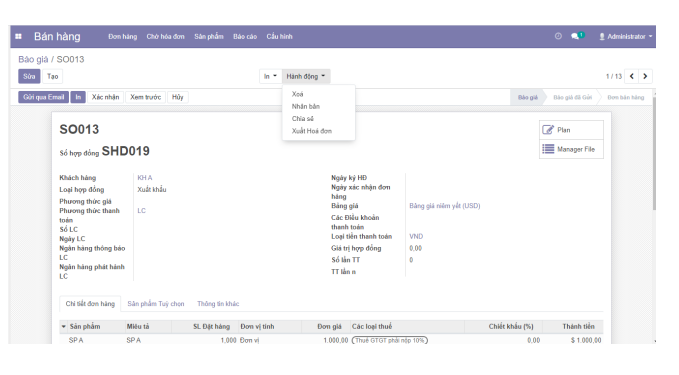

Xóa 1 báo giá